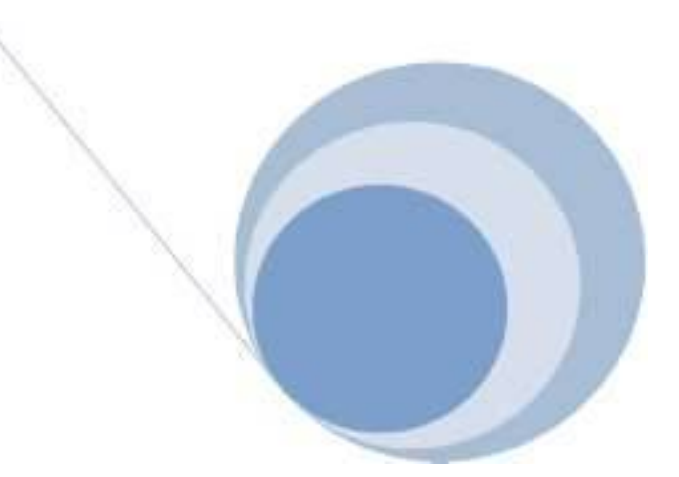

Zabezpečovací systém

# MAS 800 Príručka pre užívateľa

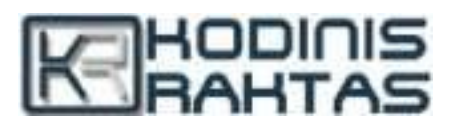

# Obsah

| 1  | Úvod                                               | 3    |
|----|----------------------------------------------------|------|
|    | O Vašom zabezpečovacom systéme.                    | 3    |
|    | Časti systému MAS 800.                             | 3    |
| 2  | Klávesnica systému                                 | 4    |
|    | Umiestnenie prvkov na klávesnici                   | 4    |
|    | Tlačidlá na volanie v núdzi                        | 4    |
|    | Programovateľné funkcie tlačidiel                  | 4    |
|    | Ako používať menu                                  | 5    |
| Zı | nena dočasného PIN kódu                            | 6    |
| Za | apnutie a vypnutie – ARM / DISARM systému          | 7    |
|    | Úplne vypnutie                                     | 7    |
|    | Selektivne vypnutie                                | 7    |
|    | Regular zapnutie                                   | 8    |
|    | Selectivne zapnutie                                | 9    |
|    | Selektivne zapnutie v Regulárnom'' mode            | 9    |
|    | Selektivne zapnutie v mode DOMA"                   | . 10 |
|    | Selektivne zapnutie v mode "NOC"                   | . 11 |
|    | Selektivne zapnutie v móde "DOVOLENKA"             | . 12 |
|    | Aktivácia pred-alarmu                              | .13  |
|    | Zrušenie vyvolaného alarmu                         | .14  |
| V  | vmazanie pamäte udalosti                           | .15  |
| Pr | emostenie zón                                      | . 16 |
| Pı | ezeranie pamäte porúch a vymazanie pamäte          | .17  |
| 0  | statné parametre                                   | . 18 |
|    | Nastavenie dátumu a času                           | . 18 |
|    | Zmena používateľských kódov.                       | .19  |
|    | Úprava nastavení používateľov                      | .20  |
|    | Prístup k módu Editovanie vlastností používateľov  | .20  |
|    | Editovanie Mena používateľa                        | .21  |
|    | Vytváranie a zrušenie používateľa                  | .22  |
|    | Zmena oprávnení Používateľa                        | .23  |
|    | Priradenie partícií Používateľovi                  | .24  |
|    | Spätné priradenie dočasného PIN kódu používateľovi | .25  |
|    | Nastavenie časovačov                               | .26  |
|    | Zmena nastavení LCD zobrazovača a zvukov           | .27  |
|    | Zapnutie / vypnutie LCD zobrazovača                | .27  |
|    | Nastavenie intensity podsvietenia LCD zobrazovača  | .28  |
|    | Nastaveni kontrastu LCD zobrazovača                | .29  |
|    | Zapn./vypn. Akustického potvrdenia klávesnice      | .30  |
|    | Zobrazenie informácií o svstéme                    | .31  |
|    | Funkcia Gong                                       | .32  |
| 9  | Servisný mód                                       | .33  |
|    | Povolenie servis režimu                            | .33  |
|    | Zakázanie servis režimu                            |      |

# ÚVOD

1

#### 1.1 O Vašom zabezpečovacom systéme

Ďakujeme, že ste zakúpili zabezpečovací systém MAS800. Tento moderný systém nielen zabezpečuje najvyššiu úroveň bezpečnosti ale súčasne je aj užívateľsky príjemné s veľa vhodnými parametrami. MAS800 bezpečne chráni Váš majetok proti vlámaniu, požiaru a iných mimoriadných udalosti a tiež riadi svetlá, kúrenie, otvára a zatvára žalúzie, bránu atď. Čítajte preto tento manuál pozorne aby ste získali čo najviac informácií a vlastnostiach systému pre budúce aplikácie.

#### 1.2 Komponenty systému MAS 800

Základná zostava systému MAS800 sa skladá z nasledujúcich komponentov: Hlavná jednotka (1), LCD Klávesnica (2), akkumulátor (3), Sirén a(4) Sensory a detectory (5-7) množstvo a typ závisí od potrieb na zabezpečenie objektu a požiadaviek majiteľa objektu.

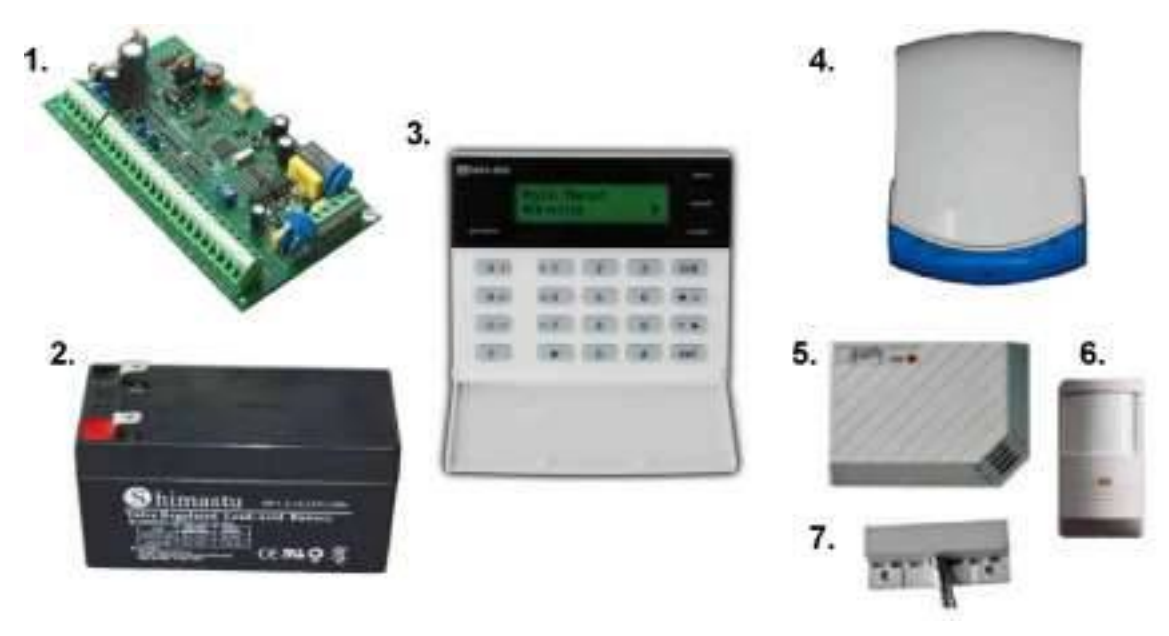

Na zvýšenie funkcianilita a možnosti k systému je možné pripojiť rôzne prídavné zariadenia ako: rozšírijäce moduly, dialkové ovládače, GSM zariadenia.

Hlavná jednotka je navrhnutá na zabezpečenie vykonania všetkých požiadaviek na systém.

LCD Klávesnica umožňuje používateľovi zapnúť/vypnúť sytém, nastaviť parametre a programovať systém

Akumulátor napája system v pripade vypadku sieťového napätia 230 V.

Siréna lokálne upozorňuje okolie o vlámaní, požiaru alebo o inej mimoriadnej udalosti.

Rozšírijúce moduly umožňuje pripojiť ďalšie senzory a riadených zariadení

Pomocou dialkových ovládačov je možné na dialku zapnúť/vypnúť systém.

GSM zariadenie umožňuje riadiť system pomocou mobilného telefónu.

# 2 KLÁVESNICA SYSTÉMU

#### 2.1 Umiestnenie prvkov na klávesnici

Bezpečnostný systém MAS800 je navrhnutý tak, aby zabezpečil flexibilitu, jednoduchú manipuláciu a jedinečnú dôverihodné zabezpečenie. Prosím, manuál si prečítajte pozorne. Inštalatér systému vás oboznámi systémom a informuje Vás o tom, ktoré funkcie sú aktivované.

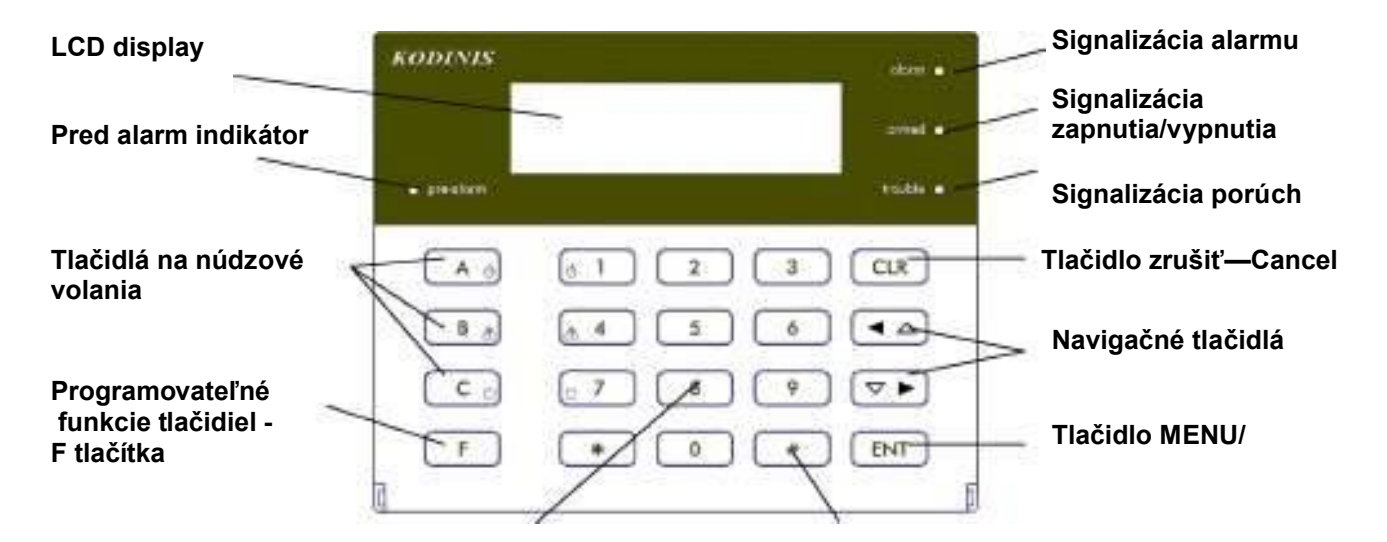

Hlavné funkcie system sú aktivované pri zadaní PIN kódu užívateľa (zapnutie alarmu, vypnutie alarmu, atď.) Väčšina ostatných funkcií sú prístupnené cez menu. MAS800 je tiež vybavené núdzovými tlačítkami na volanie rôznych núdzových služieb a na nastavenie rýchlosťnej voľby.

#### 2.2 Tlačidlá na núdzové volania

Tlačidlá [ A ], [ B ] a [ C ] umožňujú priame núdzové volania. Na volanie stlačte tlačitko núdzovej linky, ktorú chcete volať a zároveň číselné tlačítko vedľa. Podržte na 1 sekundu. Uvedené funkcie sú účinné iba ak zariadenie je pripojené na pult centralizovanej ochrany(PCO).

- [A]+[1] Volať požiarnikom
- [B]+[4] Volať rýchlo zdravotnú pomoc
- [C]+[7]-Volať bezpečnostnú službu

#### 2.3 Programovateľné funkcie tlačidiel - F tlačítka

Pri stlačení tlačítka [F] a nasledovným stlačením číselného tlačítka je možné naprogramovať funkcie ako napríklad zapnutie alarmu iba v určitých priestoroch, sprístupniť často používané nastavenia, atď. Tieto funkcie sú na požiadavku naprogramovateľné inštalujúcim personálom.

# .4 Ako používať menu

Väčšina funkcií systému sú prevádzkované prostredníctvom užívateľsky prívetivým a intuitívnym menu. Menu systému je prístupné stlačením tlačítka **ENT** alebo hocik-torého iného navigačného tlačítka [◄] a [►]:

| Menu: |   |
|-------|---|
| ⊲Arm  | ► |

Pre výber položky menu použite tlačítka [◄] a [►].

Zvolené nastavenia sa dajú zmenit pomocou **[ # ]**, a potom potvrdiť stlačením **[ENT]**. Na návrat na predchádzajúcu úroveň menu bez uloženia zmien, stlačte kláves **[CLR]**:

Parts:#234

Sitting room

# 3 ZMENA DOČASNÉHO PIN KÓDU

Inštalátor vytvorí jeden alebo viac užívateľov v novo inštalované bezpečnostný systém s dočasným PIN kódom. Ako začnete používať bezpečnostný systém, všetci užívatelia si musia zmeniť svoj dočasný PIN na nový, vlastný, ktorý je známy len na užívateľovi. Ak existuje jeden alebo viac používateľov s dočasným nezmeneným PIN kódom, systém vyzve na zmenu:

Na plnenie ďalšej funkcie bez nutnosti zmeny PIN kódu (neodporúča sa), stlačte **[CLR]**. Ak chcete zmeniť PIN:

# Stlačte [ENT].

# Zadajte dočasný PIN kód užívateľa a stlačte [ENT].

# Zadajte nový užívateľský PIN a stlačte [ENT].

#### Zadajte nový užívateľský PIN a stlačte [ENT].

PIN kód bude zmenený. Ak existuje viac používateľov s dočasným PIN, musia sa zmeniť pomocou rovnakej metódy. Keď sa zmenia všetky kódy PIN, systém prepne do režimu zobrazenia dátumu a času. Ak urobíte chybu pri zadávaní dát, stlačte **[CLR]** a skúste to znova.

Repeat: New PIN:1234

New PIN:

| Repeat: |  |
|---------|--|
|         |  |
|         |  |
|         |  |

| Changed |  |  |
|---------|--|--|
|         |  |  |
|         |  |  |

John Stone musí zmeniť PIN

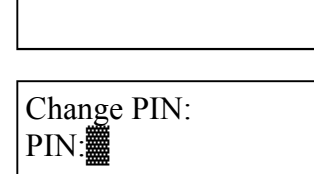

# 4 ZAPNUTIE A VYPNUTIE ARM / DISARM SYSTÉMU

#### 4.1 Úplne vypnutie

# Po vstupe do areálu cez vstupné zóny, je potrebné zadať svoj PIN v stanovenom čase (vstupné oneskorenie);

Počas prechádzania cez vtupnú zónu bude počuť krátke pípnutie. Pípanie prestane po zadaní plátného PIN kódu cez LCD klávesnicu.

Každý oddiel, na ktoré má užívateľ prístup bude vypnutý / disarmed.

**Poznámka:** Ak počas stanoveného času nebude zadaný správny PIN kód, alarm bude aktivovaný a správa bude odoslaná na bezpečnostnú službu

#### 2008.02.12 4.2 Selektívne vypnutie 13:15:00 Ak chcete niektoré oddiely vypnúť, ale nie všetky z nich, môžete použiť selektívne vypnutie: Menu: 1) Stlačte [ENT] na prístup do menu. 2) Stlačte [<] alebo [▶] vy zvolenie Vypnutia a stlačte **■**Disarm [ENT]. 3) Zadajte užíveteľský PIN, a potom stlačte [ENT]. Disarming: Vypnuté oddiely sú označené ako # a meno vybraného oddielu je uvedený nižšie. PIN: 4) Vyberte požadované oblasti s pomocou [◄] alebo [▶] tlačidla, a stlačte [#] pre zmenu jeho Parts ## stavu alebo Stlačte čísla oblastí, ktoré chcete vypnúť alebo, ak Sitting room chcete vyptnúť všetky oblasti ku ktorým máte prístup, stlačte [\*]. 5) Stlačte [ENT] na potvrdenie výberu. Parts:1# Vybrané oblasti budú vypnuté. Sitting room

#### 4.3 Regulárne zapnutie

Táto funkcia sa zvyčajne používa pre bežné každodenné zapnutie.

 Uistite sa, že všetky zóny vo všetkých oddielov ktoré chcete zapnúť sú uzavreté (s výnimkou vstup / výstup zóny);

#### 2) Zadajte svoj PIN;

Po zadaní platného PIN kódu začiatok odchodového oneskorenia bude signalizovaný krátkym pípnutím.

#### 3) Priestory treba v určenom čase opustiť a zatvoriť odchodovú zónu.

Po uplynutí stanoveného času alebo po uzamknutí odchodových zón (záleží na nastavení), všetky zóny sú strážené.

#### Poznámky:

Ak dôjde k narušeniu priestoru / zóny, s výnimkou vstupnej a výstupnej zóny, po zadaní PIN kódu budete počuť zvukový signál chyby (tri krátke pípnutie) a chybové hlásenie sa zobrazí s uvedením narušenia zóny.

- Zavrite narušenú zónu a opakujte postup zapnutia, alebo ak chcete nechať zónu vypnutú, pozri "Zóne bypass" / Premostenie zóny (s. 16)
- Ak zadáte nesprávny PIN ozve sa zvukový signál chyby (tri krátke pípnutie) a na 5 sekúnd sa zobrazí správa "Nesprávny PIN"
- Ak ste priestory neopustili v určenom čase, systém bude zapnutý v "Home" režime (pozri str 10).

Not ready:1 Kitchen window

Wrong PIN...

#### 4.4 Selektívne zapnutie

Táto funkcia umožňuje, aby bol zapnutý jeden alebo viac oddielov, do ktorých má používateľ prístup. Jeden z nasledujúcich režimov zapnutia možno tiež vybrať:

"Regularne" (Zapnúť všetky zóny)

"Doma" (Zapnúť bez vnútorných zón)

"Noc" (Zapnúť bez vnútorných zón a bez oneskoreného vstupu)

"Dovolenka" (Zapnúť všetky zóny bez oneskorania)

"Pre-alarm" (Miestny alarm bez posielania správy bezpečnostnej službe)

#### 4.5 Selektívne zapnutie v "Regularnom" mode

Použite túto funkciu, ak sa chystáte preč ale nechcete zapnúť všetky zóny

| 1. | Uistite sa, že všetky zóny vo všetkých oblastiach, |
|----|----------------------------------------------------|
|    | ktoré ste zapli sú uzavreté (s výnimkou vstup /    |
|    | výstup zóny).                                      |

- 2. Stlačte [ENT] pre prístup k menu.
- 3. Znova stlačte [ENT] a vyberte "Arm".
- 4. Stlačte [ENT] na vybratie "Regular"
- Zadajte užívateľský PIN a stlačte [ENT].
   Čísla vypnutých oddielov do ktorých máte prístup budú zobrazené. Mená vybratých oddielov budú uvedené v dolnej časti.
- 6. Požadované oblasti vyberte s pomocou tlačitok [◄] alebo [▶], a stlačte [#] pre zmenu jeho stavu. Stlačte tlačidlo alebo čísla oddielov, ktoré chcete zapnúť, alebo ak chcete zapnúť všetky oddiely, na ktoré máte prístup, stlačte [\*].
- 7) Stlačte [ENT] na potvrdenie vášho výberu. Bude zahájené časové oneskorenie, a krátke pípnutie bude počuť.
- Opustite priestory v určenom čase odchodu a zatvorte odchodové zóny.

| 2008.02.12 |  |
|------------|--|
| 13:15:00   |  |
|            |  |

| Menu:   |   |
|---------|---|
| ▲Arming | ► |

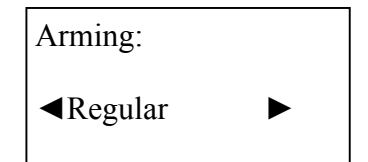

| Arm Regular: |  |
|--------------|--|
| PIN:         |  |

Parts:134

Kitchen

Parts:#3#

Dinning room

Arming...

# 4.3.2 Selektívne zapnutie v mode "Doma"

Táto funkcia je navrhnutá tak, aby vás ochránil pred útočníkmi keď ste doma. V tomto prípade nie sú vnútorné zóny (napr. pohybové snímače), zapnuté. Použite túto funkciu, ak má vstúpiť niekto s povolením.

- Uistite sa, aby všetky zóny v každej časti / partícii ktoré ste zapli boli uzamknuté (s výnimkou vnútorných zón)
- 2. Stlačte [ENT] pre prístup k menu.
- 3. Znovu stlačte [ENT] a vyberte "Arm".
- S pomocou tlačítok [◄] a [►] vyberte mod "Doma" / "HOME" a potom stlačte [ENT].

#### 5. Zadajte užívatelský PIN a stlačte [ENT].

Čísla vypnutých častí do ktorých máte prístup budú zobrazené. Mená vybratých častí budú uvedené v dolnej časti.

- 6. Požadované časti vyberte s pomocou tlačitok [◄] alebo [▶], a stlačte [#] pre zmenu jeho stavu Stlačte tlačidlo alebo čísla oddielov, ktoré chcete zapnúť, alebo ak chcete zapnúť všetky oddiely, na ktoré máte prístup, stlačte [\*].
- Stlačte [ENT] na potvrdenie vášho výberu.
   Bude zahájené časové oneskorenie, a krátke pípnutie bude počuť.

Opustite priestory v určenom čase výstupu a zatvorite výstupné zóny.

**Poznámka:** Zapnúť alarm bezprostredne pred uplynutím času, stlačte **[ # ],** potom **[ENT]**,ako začne odpočítavanie.

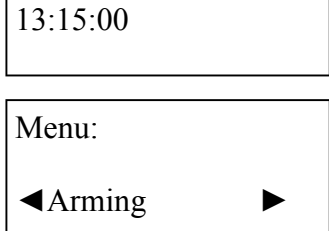

2008.02.12

| Arming: |   |
|---------|---|
| ◀Home   | ► |

| Arm Home: |
|-----------|
| PIN:      |

Parts:#3#

Sitting Room

Parts:134

Kitchen

Arming...

## 4.3.3 Selektíven zapnutie v mode "Noc"

Táto funkcia je navrhnutá tak, aby vás ochránil pred útočníkmi keď ste doma. V tomto prípade nie sú vnútorné zóny (napr. pohybové snímače), zapnuté. Použite túto funkciu v prípade, ak ste si istý že nikto, kto ma povolenie má vstúpiť.

| 1. | Uistite sa, aby všetky zóny v každom oddiely kt                                                                          | oré ste zapli boli |
|----|----------------------------------------------------------------------------------------------------|--------------------|
|    | uzamknuté (s výnimkou vnútorných zón)                                                                                    | 2008.02.12         |
|    |                                                                                                    | 13.15.00           |
|    |                                                                                                    |                    |
| 2. | Stlačte [ENT] pre prístup k menu.                                                                                        | Menu:              |
|    |                                                                                                    | Arming ►           |
| 3. | Znovu stlačte [ENT] a vyberte "Arm".                                                                                     | Arming:            |
|    |                                                                                                    | <b>◄</b> Night ►   |
| 4. | S pomocou tlačítok [◀] a  [▶]  vyberte mod "Noc"  a po-<br>tom stlačte [ENT]                                             | Arm Night          |
|    |                                                                                                    | Amin Night         |
| 5. | Zadajte svoj užívateľský PIN a stlačte [ENT].                                                                            | PIN:               |
|    | Čísla vypnutých častí do ktorých máte prístup budú zobrazené.                                                            |                    |
|    | Mená vybratých častiach budú uvedené v dolnej časti.                                                                     | Parts: 134         |
| 6) | Požadované oblasti vyberte s pomocou tlačitok [◀] alebo<br>[▶], a stlačte [#] pre zmenu jeho stavu. Stlačte tlačidlo     | Sitting Room       |
|    | alebo čísla oddielov, ktoré chcete zapnúť, alebo ak chcete<br>zapnúť všetky oddiely, na ktoré máte prístup, stlačte [*]. | Parts:#3#          |
| 7) | Stlačte [ENT] na potvrdenie vašej voľby.                                                                                 | Kitchen            |
|    |                                                                                                    | Arming             |

# 4.3.4 Selektívne zapnutie v móde "Dovolenka"

1.

2.

3.

4.

5.

6.

7.

Táto funkcia sa používa pre zvýšenie bezpečnosti, keď priestory nebudú prístupné na dlhú dobu (napr. odchodom na dovolenku). V tomto prípade je správa o alarme odoslaná hneď po vstupe do vstupných priestorov bez časového oneskorenia, a preto musíte informovať bezpečnostnú službu, bezprostredne po vašom príchode.

|                                                                                                    | 2008.02.12                                                                                              |
|----------------------------------------------------------------------------------------------------|----------------------------------------------------------------------------------------------------|
| Uistite sa, že všetky zóny v každom oddiely ktoré                                                                                                    | 13:15:00                                                                                                |
| ste zapli boli uzamknuté;<br>Stlačte [ENT] pre prístup k menu.<br>Znovu stlačte [ENT] a vyberte "Arm".<br>S pomocou tlačítok [◀] a [▶] vyberte mód<br>"Dovolenka" / "Vacation" a potom stlačte [ENT].<br>Zadajte svoj užívateľský PIN a stlačte [ENT].<br>Čísla vypnutých oddielov do ktorých máte prístup budú zo-<br>brazené. Mená vybratých oddielov budú uvedené v dolnej                                             | Menu: <ul> <li>Arming</li> <li>Arming: <ul> <li>Vacations</li> </ul> </li> <li>Arm Vacations</li> </ul> |
| časti.<br>Požadované oblasti vyberte s pomocou tlačitok [◀]                                                                                                    | PIN:                                                                                                    |
| <ul> <li>alebo [▶], a stlačte [#] pre zmenu jeho stavu</li> <li>Stlačte tlačidlo alebo čísla oddielov, ktoré chcete zapnúť, alebo ak chcete zapnúť všetky oddiely, na ktoré máte prístup, stlačte [*].</li> <li>Stlačte [ENT] na potvrdenie vašej voľby.</li> <li>Bude zahájené časové oneskorenie, a krátke pípnutie bude počuť.</li> <li>Opustite priestory v určenom čase výstupu a zatvorte výstupné zóny.</li> </ul> | Parts: 134<br>Sitting Room<br>Parts: 134<br>Kitchen<br>Arming                                           |
|                                                                                                    |                                                                                                    |

#### 4.5 Aktivácia pre-alarmu

Táto funkcia sa používa na varovanie užívateľa o lokálnom porušení zóny pomocou zvukovej sirény bez odoslania alarmu na bezpečnostnú službu.

| 1. | Uistite sa, že všetky zóny v každom oddiely ktoré |  |
|----|---------------------------------------------------|--|
|    | ste zapli boli uzamknuté;                         |  |

- 2. Stlačte [ENT] pre prístup k menu;
- 3. Znovu stlačte [ENT] a vyberte "Arm";
- S pomocou tlačítok [◄] a [►] vyberte mod "Prealarm" a potom stlačte [ENT].
- 5. Zadajte svoj užívateľský PIN a stlačte [ENT].

Čísla vypnutých oddielov do ktorých máte prístup budú zobrazené. Mená vybratých oddielov budú uvedené v dolnej časti

- Požadované oblasti vyberte s pomocou tlačitok [◄] alebo [▶], a stlačte [#] pre zmenu jeho stavu Stlačte tlačidlo alebo čísla oddielov, ktoré chcete zap núť, alebo ak chcete zapnúť všetky oddiely, na ktoré máte prístup, stlačte [\*].
- 7. Stlačte [ENT] na potvrdenie vašej voľby.

Pre-alarm je ihneď aktivovaný.

| 2008.02.12 |  |
|------------|--|
| 13:15:00   |  |

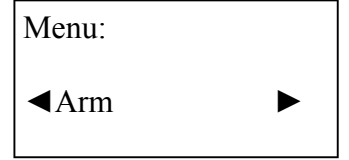

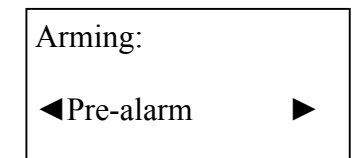

| Pre-alarm: |  |
|------------|--|
| PIN:       |  |

| Parts: 134   |
|--------------|
| Sitting Room |

Parts: 134

Kitchen

Arming...

# 4.6 Zrušenie vyvolaného alarmu

Ak chcete zrušiť alarm:

# 1) Zadajte váš PIN.

Alarm bude zrušený. Nezabudnite informovať bezpečnostnú službu, ak tam bol falošný alarm.

#### 5. Vymazanie pamäte udalosti

Keď alarm je aktivovaný, červený LED (alarm) bude blikať. Pre zobrazenie a / alebo zrušenie pamäte alarmu:

- 1) Stlačte [ENT] pre prístup k menu;
- Pomocou tlačítok [◄] a [►] vyberte mód "Vymazanie udalosti" / "CLEAR ALRM" a potom stlačte [ENT].
- Zadajte užívateľský PIN a stlačte [ENT].
   Bude zobrazený oddiel a zóny, kde bol aktivovaný posledný alarm.
- 4) Stlačte [◀] a [▶] na kontrolu či sú ďalšie alarmy;

# 5) Stlačte [CLR] pre ukončenie tejto funkcie; Budete vyzvaní na vymazanie pamäte poplachu

 Stlačte [ENT] vymazať pamäť poplachu, alebo stlačte [CLR] na zachovanie.

Ak pamäť je prázdna, červený LED prestane blikať (stlačenie [ENT]).

**Poznámka:** V súčasnosti aktívne alarmy nie vymazané z pamäte.

| Menu: |   |
|-------|---|
|       | ► |

Clear Alarm:

PIN:

Menu:

**▲**Arm

Kitchen:

Fire.

Clear All?

ENT=Yes CLR=No

#### 6 PREMOSTENIE ZÓN / ZONE BYPASS

Keď si prajete zapnúť systém, ak jedna alebo viaceré oblasti sú narušená (napr. chcete odísť s otvoreným oknom), môžete špecifikovať systém aby vybrané oblastiach boli obídené / premostené / bypassnuté.

- 1) Stlačte [ENT] pre prístup k menu;
- Pomocou tlačítok [◄] a [►] vyberte mod "Premostenie zón" / BYPASS ZONE" a potom stlačte [ENT].
- Zadajte užívateľský PIN a stlačte [ENT].
   Bude zobrazený zoznam zón.
- 4) Pomocou tlačidiel [◄] a [▶] buttons vyberte zónu, ktorú chcete premostiť, potom stlačte [#].
   Opakujte tento postup pri každej zóne, ktorú chcete premostiť.
- 5) Stlačte [ENT] na potvrdenie premostenia vybratých zón. Alebo [CLR] na zrušenie výberu.

**Poznámka** Premostenie zóny je platné iba na jeden cyklus zapnutia. Premostenie zóny je zrušené hneď ako systém bude vypnutý.

| Menu:                  |  |
|------------------------|--|
| <b>⊲</b> Arm ►         |  |
|                        |  |
| Menu:                  |  |
| <b>⊲</b> Zone Bypass ► |  |
|                        |  |
| Zone Bypass:           |  |

PIN:

| Zona:1 | 12345 |
|--------|-------|
| Lona.  |       |

Balcony

Zona:1x345

Kitchen window

#### 7 Prezeranie pamäte porúch a vymazanie pamäte

Ak sa v systéme vyskytnú technické problémy (tamper alebo porucha snímača alebo modul, komunikačné problémy, atď), sa rozsvieti žltý LED (**Problem /TROUBLE**). Ak chcete zobrazovať a / alebo zrušiť problémy zoznamu:

#### 1) Stlačte [ENT] pre prístup k menu;

- S pomocou tlačítok [◀] a [▶] vyberte mod
   "Prezeranie porúch" a potom stlačte [ENT];
- 3) Zadajte užívateĺský PIN a stlačte [ENT].

Bude zobrazený krátky popis poruchy.

- Stlačte [◄] alebo [►] na prezeranie ostatných porúch;
- 5) Stlač [CLR] pre ukončenie tejto funkcie;

Budete vyzvaní na vymazanie pamäte porúch

 Stlačte [ENT] na vymazanie zoznamu porúch. Alebo [CLR] na zanechanie.

Žltý LED zhasne, ak vymažete zoznam porúch (stlačte [ENT]).

**Poznámka:** Táto funkcia vymaže iba opravené poruchy. Aktívne poruchy nebudú vymazané z pamäte

| Menu:                              |
|------------------------------------|
|                                    |
| Menu:                              |
| <ul><li>✓View Troubles ►</li></ul> |
|                                    |
| View Troubles:                     |
| PIN:                               |
|                                    |
| Trbl Tamper:                       |
| Entry door                         |
|                                    |

Clear All? ENT=Yes CLR=No

# 8 OSTATNÉ VLASTNOSTI

#### 8.1 Nastavenie dátumu a času

Keď sa nepoužíva, dátum a čas sú zobrazené na LCD klávesnici. Ak chcete nastaviť dátum a čas robte nasledovné:

| 1) | Stlačte | [ENT] | pre  | prístup | k   | menu: |
|----|---------|-------|------|---------|-----|-------|
| •, | 0114010 | r1    | P. 0 | priotap | ••• |       |

- S pomocou tlačidiel [◄] a [►] vyberte "Možnosti" a potom stlačte [ENT];
- Pomocou tlačidiel [◄] a [►] vyberte "Dátum/Čas", potom stlačte [ENT].
- Zadajte svoj užívateľský PIN a stlačte [ENT].
   Zobrazí sa datum a čas.
- 5) Použite očíslované tlačidlá pre nastavenie aktuálneho dátumu a času. S použitím tlačidiel [◀] a [▶] prejdete na ďalšiu položku.
- 6) stlačte [ENT] na potvrdenie zmien.

Po stlačení [CLR] zmeny nebudú uložené a zostáva predchádzajúce nastavenie času a dátumu.

| Menu:            |   |  |  |  |
|------------------|---|--|--|--|
| ⊲Arm             | ► |  |  |  |
| Menu:            |   |  |  |  |
| <b>⊲</b> Options | ► |  |  |  |

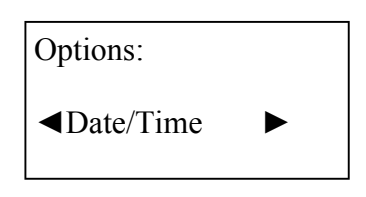

| Date/Time: |  |
|------------|--|
| PIN:       |  |
|            |  |

Date: 18.01.2008

Time: 16:25:00

# 8.2 Zmena používateľských PIN kód

Užívatelia musia zmeniť svoj dočasný PIN kód skôr, než začnú používať systém. Ak sú pochybnosti o bezpečnosti kódu, používatelia môžu kedykoľvek zmeniť svoj kód:

- 1. Stlačte [ENT] pre prístup k menu;
- Pomocou tlačidiel [◄] a [►] vyberte "Možnosti" / "OPTIONS" a potom stlačte [ENT];
- Pomocou tlačidiel [◄] a [►] vyberte
   "Používatelia" / "USERS", potom stlačte [ENT];
- Pomocou tlačidiel [◄] a [►] vyberte "Zmena PIN kódu" /"CHANGE PIN", potom stlačte [ENT];
- 5. Zadajte dočasný PIN kód a stlačte [ENT].
- 6. Zadajte nový PIN kód a stlačte [ENT].
- Zopakujte nový PIN používateľa a stlačte [ENT].
   Používateľský PIN je zmenený

| Menu:            |   |
|------------------|---|
| <b>▲</b> Arm     | ► |
| Menu:            |   |
| <b>⊲</b> Options | ► |
| Options:         |   |
| <b>⊲</b> Users   | ► |

| Users:      |   |  |
|-------------|---|--|
| ←Change PIN | ► |  |

| Users: |  |  |
|--------|--|--|
| PIN:   |  |  |

| New PIN: |  |
|----------|--|
| Repeat:  |  |

| New PIN:1234 |  |
|--------------|--|
|              |  |

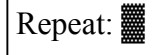

Changed...

# 8.3 Úprava nastavení používateľov

Ak užívateľ má právo upraviť užívateľské data, môže vytvoriť nových užívateľov, zmeniť údaje a práva užívateľov a tiež obnoviť predvolený dočasný PIN prípade ak užívateľ zabudol svoj PIN.

# 8.3.1 Prístup k módu Editovanie vlastností používateľov

- 1. Stlačte [ENT] pre prístup k menu;
- Pomocou tlačidiel [◄] a [►] vyberte "Možnosti" a potom stlačte [ENT].
- Pomocou tlačidiel [◄] a [►] vyberte "Používatelia" a potom stlačte [ENT];
- Pomocou tlačidiel [◄] a [►] vyberte "Úprava užívateľov" a potom stlačte [ENT];
- 5) Zadajte svoj užívateľský PIN a stlačte [ENT].
- 6) Stlačte [ \* ] a vyberte užívateľa.
- Pomocou tlačidiel [◄] a [►] vyberte funkciu a stlačte [ENT];

Pre ďalšie detaily pozri stranu 21 - 25.

|   | Menu:                                |
|---|--------------------------------------|
|   | <a>Arm</a> ►                         |
| - | Menu:                                |
|   | <ul><li>◄Options</li><li>►</li></ul> |
|   | Options:                             |
|   | <b>⊲</b> Users ►                     |
|   |                                      |
|   | Users:                               |
|   | <ul><li>✓Edit Users</li></ul>        |
|   | Users:                               |
|   | PIN:                                 |
|   | U01: ◀Name ►                         |
|   | Dady                                 |
|   | U02 <sup>·</sup> <b>⊲</b> Name ►     |
|   |                                      |
|   | Billy                                |

#### 8.3.2 Editovanie Mena používateľa

Môžete vytvoriť a upraviť Užívateľské mená :

- 1) Vykonajte kroky 1 až 6 v sekcií "Access User Edit Mode".
- Pomocou tlačidiel [◀] a [▶] vyberte "Meno" / "NAME" a potom stlačte [ENT];
- Opakovanie stlačte číselné tlačidlá na výber žiadaného charakteru (vid. tabuľka 1) potom s pomocou tlačidla [◄] posuňte na ďalšiu pozíciu a tlačidlom [▶] posuňte na predchadzajúci charakter.
- 4) Stlačte [ENT] na ukončenie úpravy.

#### Tabuľka č1. Zadávanie znakov

| Číslované | Znaky             |
|-----------|-------------------|
| tlačidlá  |                   |
| [1]       | 1                 |
| [2]       | A BC2abc          |
| [3]       | D EF3def          |
| [4]       | G HI4ghi          |
| [5]       | J KL5jkI          |
| [6]       | M N O 6 m n o     |
| [7]       | P QRS7pqrs        |
| [8]       | T UV8tuv          |
| [9]       | W X Y Z 9 w x y z |
| [0]       | <space>0</space>  |

| U02: ◀Name | ► |
|------------|---|
| Billy      |   |

U02: Name

Bily

U02:Name

Billy

# 8.3.3 Vytváranie a zrušenie používateľa

Ak chcete vytvoriť nového užívateľa, musíte zmeniť jeho stav z zakázaného (disabled) na povoleného (enabled) a pri zrušení existujúceho užívateľa treba zmeniť stav užívateľa z povoleného (enabled) na zakázaného (disabled).

- 1) Vykonajte kroky 1 až 6 v sekcií "Access User Edit Mode".
- Pomocou tlačidiel [◄] a [▶] vyberte
   "Stav" (Status) a potom stlačte [ENT];
- Pomocou tlačidla [◀] a [▶] vyberte Aktivovaný (Enabled) ak chcete vytvoriť užívateľa a Blokovaný (Disabled) ak chcete vymazať užívateľa.
- 4) Stlačte [ENT] na ukončenie úpravy.

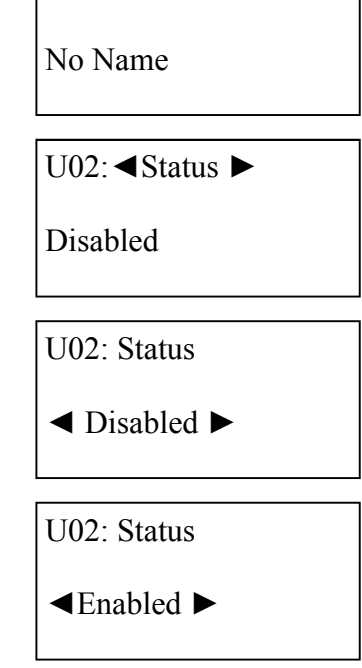

U02: **◄**Name

# 8.3.4 Zmena oprávnení Používateľa

Po vytvorení nového užívateľa musíte vybrať práva uživateľa a tiež môžete upraviť práva už existujúcich užívateľov.

| 1)   | Vykonajte kroky 1 až 6 v sekcií "Access User Edit Mode"                                                    | U02: ◀Name ►              |
|------|----------------------------------------------------------------------------------------------------|---------------------------|
| 2)   | Pomocou tlačidiel 【◀】 a 〔▶] vyberte                                                                        | Billy                     |
| 2)   | "Práva" ("Rights") a potom stlačte [ENT];                                                                  | U02: <b>∢</b> Rights ►    |
| 3)   | Pomocou tlačidiel [◀] a [▶] vyberte práva a s tla-<br>čidlom 【#] aktivovať a blokovať. Aktivované práva sú | -Arm                      |
|      | označené "+" a blokované "-". Detail pozri v tabuľke 2.                                                    | U02: Rights               |
| 4)   | Stlačte [ENT] na aktivovanie nastavení.                                                                    | <ul> <li>Arm ►</li> </ul> |
|      |                                                                                                    | U02: Rights               |
| Tob  | ulko 2. Ližívotoľoká právo                                                                                 | +Arm ►                    |
| Tabl | <u>iika z</u> . Uzivaleiske plava                                                                          |                           |

| Č.  | Displej    | Užívateľ má povolenie (+) nemá povolenie (-): |
|-----|------------|-----------------------------------------------|
| 1.  | Arm        | Zapnúť systém                                 |
| 2.  | Disarm     | Vypnúť systém                                 |
| 3.  | ClearAlarm | Vymazať Alarm Memory                          |
| 4.  | AarmClr    | Zrušiť automatické zapnutie                   |
| 5.  | ZoneBypass | Vykonať premostenie zóny                      |
| 6.  | OptnChange | Zmeniť nastavenia                             |
| 7.  | EventsView | Zobraziť protokol                             |
| 8.  | FireTest   | Vykonať požiarny test                         |
| 9.  | ArcTest    | Vykonať ARC test                              |
| 10. | OtherTest  | Vykonať iné testy                             |
| 11. | OutputCtrl | Vykonať PGM programovanie                     |
| 12. | UserEdit   | Upraviť užívateľov                            |
| 13. | ServEnable | Povoliť a zablokovať servizný mode            |

# 8.3.5 Priradenie partícií Používateľovi

Ak je štruktúra rozdelená do oddielov (do 4 oddielov), užívateľ môže ovládať všetky alebo len určité oblasti:

- Vykonajte kroky 1 až 6 v sekcií "Access User Edit Mode".
- Pomocou tlačidiel [◄] a [▶] vyberte "Partície" a potom stlačte [ENT];
- 3) Pomocou tlačidiel [◀] a [▶] vyberte partície a potom stlačte [#] na povolenie alebo zakázanie. Partícia pridelená k užívateľovi je označená s "+" a zakázaná s "-".
- Billy U02: ◀Partitions ► +Part1 U02: Partitions

►

**◀**+Part1 ►

U02: Rights

◄-Part3 ►

U02: **◄**Name

4) Stlačte **[ENT]** na aktivovanie nastavení.

# 8.3.6 Spätné priradenie dočasného PIN kódu používateľovi

Táto funkcia umožňuje resetovanie dočasného PIN kódu pre užívateľov v prípade, že zabudli svoj PIN. Po tejto akcii si musí používateľ zmeniť PIN na nový (pozri "Zmena PIN kódu používateľa" na strane 19):

|      |                                                                                                   | U02: ◀Name ►       |
|------|---------------------------------------------------------------------------------------------------|--------------------|
| 1)   | Vykonajte kroky 1 až 6 v sekcií "Access User Edit Mode".                                          | Billy              |
| 2)   | Pomocou tlačidiel 【◀】a 【▶] vyberte " <b>Dočasný</b><br>PIN" (Temporal PIN) a potom stlačte 【ENT】. | U02: ◀Tempor.PIN ► |
|      |                                                                                                   | No                 |
| 3)   | Pomocou tlačidiel 【◀] a [▶] vyberte <b>"Ano" (YES),</b> Po-                                       |                    |
|      | tom stlačte <b>[ENT]</b> .                                                                        | U02: Tempor.PIN    |
|      |                                                                                                   | <b>∢</b> Yes ►     |
| Doča | asný PIN je pridelený užívateľovi:                                                                |                    |
| Prvý | ý užívateľ - 0001                                                                                 |                    |

Druhý užívateľ - 0002

Tretí užívateľ - 0003

#### 8.4 Nastavenie časovačov

Systém umožňuje automatické zapnutie a vypnutie v dopredu zadanom čase, alebo na prepínanie rôznych zariadení (svetlá, kúrenie, atď.) Časovač je vyvinutý pre tento účel. Používateľ môže kontrolovať až 4 časovače. Inštalatér na požiadavku užívateľa priradí ku každému časovaču funkciu. Používateľ môže aktivovať a deaktivovať ktorýkoľvek z časovačov, zmeniť časy zapnutia a vypnutia, alebo vybrať dni v týždni pre časovač.

1. Vstúpte do menu a stlačte tlačidlo [◄] a [►], vyberte Menu: "Možnosti" ("Options") potom stlačte [ENT] Arm ► 2. Pomocou tlačidiel [◀] a [▶] vyberte Menu: "Časovač" ("Timers") a potom stlačte [ENT]. ▲Options ▶ 3. Zadajte Váš užívateľský PIN kód a stlačte [ENT]. Názov časovača sa zobrazí v spodnej časti. Options: 4. Stlačte [\*] na výber časovača. T01 **◄**Name ► 5. Pomocou tlačidiel [◀] a [▶] vyberte "ON TIME" ("Čas Full arming zapnutia"), potom stlačte [ENT]; Timers: 6. Zadajte čas, stlačte **[4]** a [▶] a vyberte PIN: "Povolené" (ENABLED) alebo "Zakázané" (DISABLED), a potom stlačte [ENT]. T01 On Time 00:00 ◀Disabled► 7. Podobne vyberte **Off Time – Čas vypnutia**" a zadajte čas vypnutia. T01 Off Time 8. S pomocou tlačidiel [◀] a [▶] vyberte "Rozvrh/ 08:30 ◀Enabled ► Plán" (Schedule), potom stlačte [ENT]. T01 < Schedule 9. Pomocou tlačidiel [◀] a [▶] prechádzajte cez dni týždňa a 1234567 stlačte [#] na kontrolu dňa, v ktorý chcete aby časovač bol zapnutý. Stlačte [ENT] na aktivovanie nastavenia. T01 Schedule 123<mark>45</mark>67 Tuesday

#### 8.5 Zmena nastavení LCD zobrazovača a zvukov

Môžete zmeniť kontrast LCD obrazovky, intenzitu podsvietenia, nastavenia automatického stmievania LCD a klávesnice, a vypnúť potvrdzujúce pípnutie z klávesnice.

# 8.5.1 Zapnutie / vypnutie LCD zobrazovača

Môžete vypnúť a zapnúť podsvietenie LCD klávesnice. Tiež môžete nastaviť automatické vypnutie podsvietenia klávesnice ak žiadne tlačidlá neboli stlačené za 15 sekúnd.

# Stlačte [ENT] pre prístup k menu;

- Pomocou tlačidiel [◄] a [►] vyberte
   "Možnosti" (Options) a potom stlačte [ENT];
- Pomocou tlačidiel [◄] a [►] vyberte "Interface" a potom stlačte [ENT];
- Pomocou tlačidiel [◄] a [►] vyberte "Vypnúť/ Zapnúť svetlo" (Light On/Off) a potom stlačte [ENT];
- Pomocou tlačidiel [◄] a [►] vyberte jednu z nasledujúcich možností a potom stlačte [ENT];

| Menu:                |   |
|----------------------|---|
| -Arm                 | • |
| Menu:                |   |
| <pre>Options</pre>   | • |
| Options:             |   |
| <pre>Interface</pre> | • |
| Interface:           |   |
| ▲Light On/Off        | • |
| Light On/Off:        |   |
| Auto                 |   |

Môžete vybrať z nasledujúcich možností:

Off - podsvietenie LCD a klávesnice je stále vypnuté.

On - podsvietenie LCD a klávesnice je stale zapnuté

**Auto** - podsvietenie LCD a klávesnice sa vypne keď žiadne tlačidlo nebolo počas 15 sekúnd stlačené.

# 8.5.2 Nastavenie intenzity podsvietenia LCD zobrazovača

Nastaviť intenyity podsvietenia LCD:

- 1. Stlačte [ENT] pre prístup k menu;
- Pomocou tlačidiel [◄] a [►] vyberte "Možnosti" a potom stlačte [ENT];
- Pomocou tlačidiel [◄] a [►] vyberte "Interface" a potom stlačte [ENT];
- Pomocou tlačidiel [◄] a [►] vyberte "Intenzitu svetla" a potom stlačte [ENT];
- K zníženiu intenzity podsvietenia stlačte [◄] alebo k zvýšeniu stlačte [►].
- 6. Na potvrdenie Vášho výberu intenzity podsvietenia stlačte [ENT].

| Menu:                                 |                |
|---------------------------------------|----------------|
| <b>⊲</b> Arm                          | •              |
| Menu:                                 |                |
| <options< td=""><td>•</td></options<> | •              |
| Options:                              |                |
| <pre>Interface</pre>                  | •              |
| Interface:                            |                |
| <ul><li>▲Light intensi</li></ul>      | it►            |
| Light intensi                         | it:            |
|                                       | and the second |

# 8.5.3 Nastavenie kontrastu LCD zobrazovača

Nastaviť kontrast LCD:

- 1. Stlačte [ENT] pre prístup k menu;
- Pomocou tlačidiel [◄] a [►] vyberte
   "Možnosti" (Options) a potom stlačte [ENT];
- Pomocou tlačidiel [◄] a [►] vyberte "Interface"
   a potom stlačte [ENT];
- Pomocou tlačidiel [◄] a [►] vyberte "Kontrast" a potom stlačte [ENT];
- K zníženiu kontrastu stlačte [◄] alebo k zvýšeniu stlačte [►].
- Na potvrdenie Vášho výberu kontrastu stlačte [ENT].

| Menu:                |   |
|----------------------|---|
| <b>Arm</b>           | • |
| Menu:                |   |
| <pre>Options</pre>   | ► |
| Options:             |   |
| <pre>Interface</pre> | • |
| Interface:           |   |
| <pre>Contrast</pre>  | • |

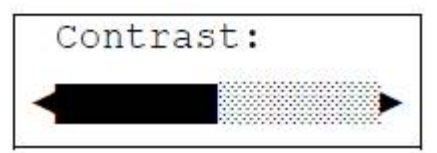

## 8.5.4 Zapn./vypn. akustického potvrdenia klávesnice

- 1. Stlačte **[ENT]** pre prístup k menu;
- Pomocou tlačidiel [◄] a [►] vyberte
   "Možnosti" (Options) a potom stlačte [ENT];
- 3. Pomocou tlačidiel [◀] *a* [▶] vyberte "Interface" a potom stlačte [ENT];
- Pomocou tlačidiel [◄] a [►] vyberte
   "Zvuky" (Sound) a potom stlačte [ENT];
- Pomocou tlačidiel [◄] a [▶] vyberte
   "Povolit" (Enabled) alebo "Zakázat" (Disabled) a potom stlačte [ENT];

| Menu:                 |   |
|-----------------------|---|
| <b>⊲</b> Arm          | • |
| Menu:                 |   |
| <b>∢</b> Options      | ► |
| Options:              |   |
| <pre>◄Interface</pre> | • |
| Interface:            |   |
| ⊲Sound                | ► |

| Sound:                          |   |
|---------------------------------|---|
| <auto< th=""><th>•</th></auto<> | • |

# 8.6 Zobrazenie informácií o systéme

Táto funkcia umožňuje zobrazenie informácií o prostriedkach, ktoré sú použité v systéme.

-

| 1.    | Stlačte <b>[ENT]</b> pre prístup k menu:                                                                                                    | Menu:                        |
|-------|----------------------------------------------------------------------------------------------------|------------------------------|
|       | ,                                                                                                    | ⊲Arm ►                       |
| 2.    | Pomocou tlačidiel [◀] a  [▶]  vyberte <b>"Možnosti"</b> a<br>potom stlačte <b>[ENT]</b> ;                                                                   |                              |
| 3     | Pomocou tlačidiel [⊿] a [▶] wherte " <b>Zhrnutie</b>                                                                                                    | Menu:                        |
| 5.    | systému" (System summary) a potom stlačte [ENT];                                                                                                    | ←Options                     |
| 4.    | Zadajte Váš užívateľský PIN a stlačte [ENT].<br>Identifikácia využívaných zdrojov a množstvo dis<br>ponibilných zdrojov sú zobrazené v dolnej časti<br>LCD. | Options:<br>∢System Summary► |
| 5. \$ | Stlačením tlačidla [◀] a [▶] môžete zobraziť použité                                                                                                    | System Summary:              |
| sys   | stémové zdroje.                                                                                                    | PIN:                         |
|       | Zdroje sú zobrazené v nasledovných formátoch:<br>Meno N/M                                                                                                   |                              |
|       | miesto                                                                                                    | System Summary:              |
|       | Meno     - identifikácia zroja,       N     - používané položky,                                                                                            | ◄Partitions 2/4►             |
|       |                                                                                                    |                              |

#### 8.7 Funkcia Gong

Používateľ môže priradiť funkciu zvonenia na požadovanú zónu. V tomto prípade, klávesnica pípne a tak informuje o porušení zóny vo vypnutom režime.

- 1. Stlačte **[ENT]** pre prístup k menu;
- Pomocou tlačidiel [◄] a [►] vyberte "Možnosti" a potom stlačte [ENT];
- Pomocou tlačidiel [◄] a [►] vyberte "Gong" a potom stlačte [ENT];
- 4. Zadajte Váš užívateľský **PIN** a stlačte **[ENT].**
- Pomocou tlačidiel [◄] a [▶] vyberte žiadanú zónu a stlačte [#] na zapnutie alebo vypnutie gong funkcie pre vybratú zónu.
- 6. Stlačte [ENT] na potvrdenie.

| Menu: |   |
|-------|---|
| -Arm  | ► |

| Menu:               |   |
|---------------------|---|
| <pre>Optinons</pre> | • |

Options: ∢Chime ►

Chime:

PIN:

Chaim:12345♬

Entry door

# 9 Servisný mód

Servisný režim je určený pre inštalačný a servisný personál. Pre vstup do servisného režimu inštalatér zadá servisný PIN. Funkcie v servisnom režime sú opísané v návode na inštaláciu. Servisný režim nemôže byť prístupný bez súhlasu užívateľa.

#### 9.1 Povolenie servis módu

Servisný režim je normálne zakázaný. Aby bolo možné vstúpiť do servisného režimu, musí používateľ umožniť servisný režimu ako prvý. Ak chcete povoliť servisný režim:

- 1. Stlačte **[ENT]** pre prístup k menu;
- Pomocou tlačidiel [A] a [▶] vyberte "Servisný režim" a potom stlačte [ENT];
- 3. Zadajte Váš PIN kód a stlačte [ENT].
- 4. Pomocou [<] alebo [▶] vyberte "Povolit" ak chcete sprístupniť servisný režim a stlačte [ENT] na potvrdenie vašej voľby.

Servisný režim je teraz povolený a inštalatér môže zadať servisný PIN a vstúpiť do servisného režimu.

#### 9.2 Zakázanie servis režimu

Po ukončený servisu servisný režim musí byť znovu zakázaný.

Zakázať servisný režim:

- 1. Stlačte **[ENT]**, keď sa objaví výzva na zakázanie servisného režimu na **LCD**.
- 2. Zadajte užívateľský PIN a stlačte [ENT].
- Pomocou [<] alebo [▶] vyberte "Zakázať" na zakázanie servisného režimu stlačte [ENT] na potvrdenie vašej voľby.

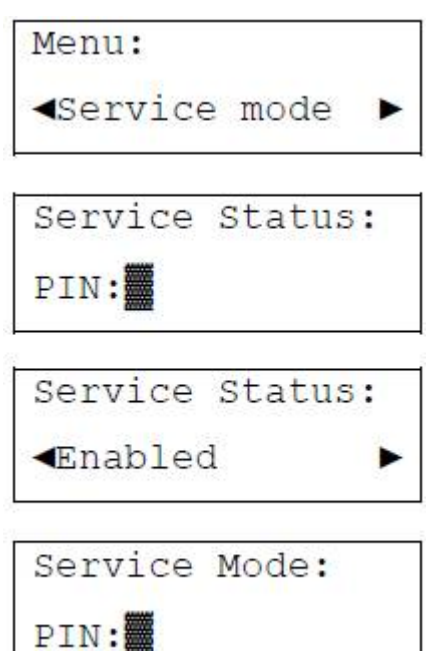

| Press | EN | JT. |
|-------|----|-----|
| 11000 |    |     |

| Service | Status: |
|---------|---------|
| PIN:    |         |
| Service | Status: |

Disabled